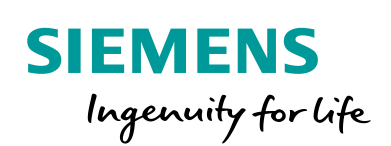

Industry Online Support

NEWS

Criar uma interface de troca de dados entre o NC e o PLC através do NC-Var.

SINUMERIK 810D/840D(i)/840Dsl – Toolbox SINUMERIK

https://support.industry.siemens.com/cs/br/en/view/109769023

Siemens Industry Online Support

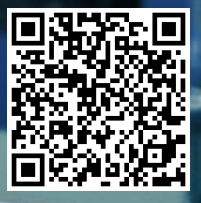

## Informações Legais

Este documento é oriundo do Siemens Industry Online Support ao qual se aplicam os termos gerais de uso http://www.siemens.com/terms\_of\_use.

#### Aviso Geral

Este documento apresenta dicas e exemplos sobre o produto e supõe que o leitor possua conhecimento básico prévio sobre o mesmo. Para informações completas e atualizadas, deve-se consultar o manual do produto. O intuito deste texto é meramente didático, sem pretensão de aplicação direta em casos reais, podendo ser alterado pela Siemens sem aviso prévio. Os exemplos devem ser adaptados ao uso final e exaustivamente testados antes de utilizados em projetos reais.

#### Uso de exemplos de aplicação

Exemplos de aplicação ilustram a solução de tarefas de automação através de uma interação de vários componentes na forma de texto, gráficos e / ou pacotes de software. Os exemplos de aplicação são um serviço gratuito da Siemens AG e / ou uma subsidiária da Siemens AG ("Siemens"). Eles não são vinculativos e não reivindicam integridade ou funcionalidade em relação à configuração e ao equipamento. Os exemplos de aplicativos apenas oferecem ajuda para tarefas típicas; eles não constituem soluções específicas do cliente. O leitor é responsável pela operação adequada e segura dos produtos, de acordo com os regulamentos aplicáveis, e também deve verificar a função do respectivo exemplo de aplicação e personalizá-lo para o seu sistema.

A Siemens concede ao leitor o direito não exclusivo, não sublicenciável e intransferível de ter os exemplos de aplicação usados por pessoal tecnicamente treinado. Qualquer alteração nos exemplos de aplicação é de responsabilidade do leitor. Compartilhar os exemplos de aplicação com terceiros ou copiar os exemplos de aplicação ou trechos deles é permitido somente em combinação com seus próprios produtos. Os exemplos de aplicação não são obrigados a passar pelos testes habituais e inspeções de qualidade de um produto tributável; eles podem ter defeitos funcionais e de desempenho, bem como erros. É da responsabilidade do leitor utilizá-los de tal maneira que quaisquer avarias que possam ocorrer não resultem em danos materiais ou ferimentos em pessoas.

### Isenção de responsabilidade

A Siemens não assumirá qualquer responsabilidade, por qualquer motivo legal, incluindo, sem limitação, responsabilidade pela usabilidade, disponibilidade, integridade e ausência de defeitos dos exemplos de aplicativos, bem como por informações relacionadas, configuração e dados de desempenho e qualquer dano causado por elas. Isto não se aplica em casos de responsabilidade obrigatória, por exemplo, sob o Ato de Responsabilidade de Produto da Alemanha, ou em casos de intenção, negligência grosseira ou culposa, danos corporais ou danos à saúde, não cumprimento de uma garantia, não fraudulenta divulgação de um defeito ou violação culposa de obrigações contratuais relevantes. As reclamações por danos decorrentes de uma violação de obrigações contratuais materiais deverão, no entanto, ser limitadas ao dano previsível típico do tipo de acordo, a menos que a responsabilidade resulte de intenção ou negligência grave ou seja baseada na perda de vida, lesões corporais ou danos à saúde. As disposições precedentes não implicam qualquer alteração no ónus da prova em seu detrimento. Você deverá indenizar a Siemens contra reclamações existentes ou futuras de terceiros nesta conexão, exceto quando a Siemens for obrigatoriamente responsável.

Ao usar os exemplos de aplicação, você reconhece que a Siemens não pode ser responsabilizada por qualquer dano além das disposições de responsabilidade descritas

#### **Outras informações**

A Siemens reserva-se o direito de fazer alterações nos exemplos de aplicativos a qualquer momento, sem aviso prévio. Em caso de discrepâncias entre as sugestões nos exemplos de aplicação e outras publicações da Siemens, como catálogos, o conteúdo da outra documentação deve ter precedência.

Os termos de uso da Siemens (https://support.industry.siemens.com) também se aplicam.

#### Informações de segurança

Siemens prove produtos e soluções com funções de segurança industrial que dão suporte à operação segura de plantas, sistemas, máquinas e redes. A fim de proteger plantas, sistemas,

maquinas e redes contra cyber ataques, é necessário implantar – e manter continuamente – um conceito de segurança industrial holístico no estado da arte. Os produtos e soluções Siemens são apenas um elemento deste conceito.

O leitor é responsável por impedir o acesso não autorizado à suas fábricas, sistemas, máquinas e redes. Sistemas, máquinas e componentes só devem ser conectados à rede da empresa ou à Internet se e na medida necessária e com medidas de segurança apropriadas (por exemplo, uso de firewalls e segmentação de rede) em vigor.

### Sistema de Indicações

Este artigo contém indicações que devem ser observadas a fim de garantir a segurança pessoal, assim como prevenir dados a propriedades. Seguem exemplos das simbologias usadas:

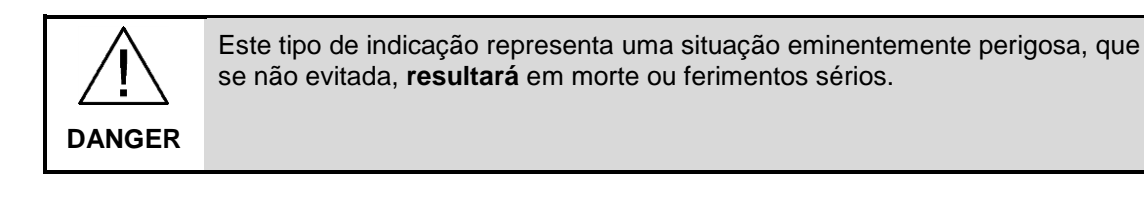

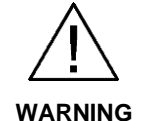

Este tipo de indicação representa uma situação eminentemente perigosa, que se não evitada, **poderá resultar** em morte ou ferimentos sérios.

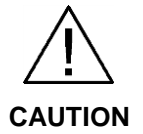

Este tipo de indicação representa uma situação potencialmente perigosa, que se não evitada, poderá resultar em ferimentos moderados ou leves.

**NOTICE** Este tipo de indicação representa uma situação potencialmente perigosa, que se não evitada poderá resultar danos à propriedade.

NOTE Indica uma possível vantagem. Tem caráter de dica.

Se mais de uma indicação estiver presente, a maior grau de perigo deverá ser levado em conta. Indicações relativas a danos ou morte a pessoas também incluem, implicitamente, danos à propriedade.

# Índice

| Info | rmações     | s Legais                                                               |          |
|------|-------------|------------------------------------------------------------------------|----------|
| Índi | ce          |                                                                        | 4        |
| 1    | Objeti      | ivo                                                                    | 5        |
| 2    | Introd      | lução – Conceitos                                                      | 6        |
|      | 2.1         | Troca de dados                                                         | 6        |
| 3    | Inform      | nação Principal                                                        | 7        |
|      | 3.1<br>3.2  | Selecionando as variáveis no NC-Var Selector<br>Programação no STEP 7  | 7<br>    |
| 4.   | Inform      | nações adicionais                                                      |          |
|      | 4.1.        | Histórico                                                              |          |
| 5.   | Referé      | ências                                                                 |          |
|      | 5.1.<br>5.2 | SIOS (Siemens Industry online Support)<br>Documentação para referência | 19<br>19 |
| 6.   | Supor       | rte técnico e treinamento                                              | 20       |

## 1 Objetivo

Este artigo tem como objetivo exemplificar a configuração de uma interface de troca de dados entre o NC (SINUMERIK) e o PLC (S7-300) para o SINUMERIK 810D/840D(i)/840Dsl.

## 2 Introdução – Conceitos

### 2.1 Troca de dados

A troca de dados entre as variáveis do NC (SINUMERIK) e o PLC integrado à NCU (S7-300) é comum em projetos de máquinas-ferramenta. Essa interface é criada para leitura e/ou escrita dos dados, que podem ser realizadas através de blocos da biblioteca do SINUMERIK (TOOLBOX). O bloco "*FB 2 GET*" é utilizado para realizar a leitura das variáveis do NC (SINUMERIK) através do PLC, e o bloco "*FB 3 PUT*" é utilizado para escrever nessas variáveis.

# 3 Informação Principal

### 3.1 Selecionando as variáveis no NC-Var Selector

A primeira etapa inclui a seleção das variáveis que serão utilizadas para a troca de dados no projeto. O programa utilizado é o *NC-Var Selector*, que é instalado junto ao Toolbox do SINUMERIK. Cada versão de toolbox instalado atualiza o banco de dados das variáveis disponíveis.

Abra o software NC-Var Selector.

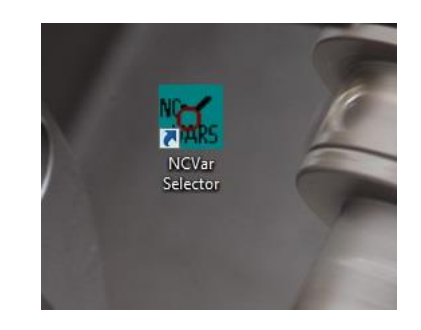

Selecione as variáveis através do caminho abaixo:

|                                | And the second second se |                                                                                                    |  |
|--------------------------------|----------------------------------------------------------------------------------------------------|----------------------------------------------------------------------------------------------------|--|
| MC-VAR-Selector                |                                                                                                    | and the second second s |  |
| Project Edit NC Variables Code | Op <mark>lion Help</mark>                                                                                                    |                                                                                                    |  |
| 🗋 🖻 🚅 🔤 Select F2              | Cit Cit                                                                                                    |                                                                                                    |  |
|                                |                                                                                                    |                                                                                                    |  |
|                                |                                                                                                    |                                                                                                    |  |
|                                |                                                                                                    |                                                                                                    |  |
|                                |                                                                                                    |                                                                                                    |  |
|                                |                                                                                                    |                                                                                                    |  |
|                                |                                                                                                    |                                                                                                    |  |
|                                |                                                                                                    |                                                                                                    |  |
|                                |                                                                                                    |                                                                                                    |  |
|                                |                                                                                                    |                                                                                                    |  |
|                                |                                                                                                    |                                                                                                    |  |
|                                |                                                                                                    |                                                                                                    |  |
|                                |                                                                                                    |                                                                                                    |  |
|                                |                                                                                                    |                                                                                                    |  |
|                                |                                                                                                    |                                                                                                    |  |
|                                |                                                                                                    |                                                                                                    |  |
|                                |                                                                                                    |                                                                                                    |  |
|                                |                                                                                                    |                                                                                                    |  |
|                                |                                                                                                    |                                                                                                    |  |
|                                |                                                                                                    |                                                                                                    |  |
|                                |                                                                                                    |                                                                                                    |  |
| For Help, Press F1             | 740 20220                                                                                                    |                                                                                                    |  |
| JU 186 31                      | Embedd                                                                                                    |                                                                                                    |  |

Selecione o arquivo de variáveis (.mdb) conforme a versão de system software utilizada no SINUMERIK. No exemplo abaixo a versão 6.4 foi utilizada. O arquivo "ncv\_NcData.mdb" corresponde à lista de variáveis do NC (SINUMERIK):

| M Open                                     |                  |  |
|--------------------------------------------|------------------|--|
| Look in: SW64                              |                  |  |
| Name                                       | Date modified ^  |  |
| ncv_611d_P2.mdb                            | 04/04/2003 11:28 |  |
| ncv_bild_P2Linear.mdb                      | 04/04/2003 11:28 |  |
| ncv_bridemean.mdb                          | 04/04/2003 11:28 |  |
| ncv_NcData.mdb                             | 04/04/2003 11:28 |  |
|                                            | •                |  |
| File name: ncv NcData                      | Open             |  |
|                                            |                  |  |
| Files of type: NC variable list (Ncv*.mdb) | Cancel           |  |
| C                                          |                  |  |
|                                            |                  |  |
|                                            |                  |  |
|                                            |                  |  |
|                                            |                  |  |
|                                            |                  |  |
|                                            |                  |  |

Para as versões mais novas do *NC-Var Selector*, a seleção da versão do software do SINUMERIK é realizada através da opção no canto superior direito, e as variáveis de NC, drives, etc são divididas por abas. Veja na figura abaixo:

| NC-VAR-    | Selektor         |           |                  |                       |
|------------|------------------|-----------|------------------|-----------------------|
| Project    | Edit Code Option | Help      |                  | Softwareversion 4.8 V |
| NcData Sir | namics           |           |                  |                       |
|            | Area             | Component | VariableName     | Туре                  |
| 1          | B[.]             | S         | ncAutoCounter[.] | WORD                  |
| 2          | B[.]             | S         | ncJogCounter[.]  | WORD                  |
| 3          | B[.]             | S         | ncMDACounter[.]  | WORD                  |
| 4          | B[.]             | S         | opMode           | WORD                  |
| 5          | B[.]             | S         | readyActive      | WORD                  |
| 6          | B[.]             | S         | resetActive      | WORD                  |
| 7          | B[.]             | S         | autoJogState[.]  | WORD                  |
| 8          | C[.]             | AUXFU     | extension[.]     | WORD                  |
| 9          | C[.]             | AUXFU     | status[.]        | WORD                  |

Selecione o filtro abaixo para definir a variável desejada. A mesma pode ser selecionada pelo nome ou através da definição do grupo de parâmetros.

No exemplo abaixo, a variável de parâmetro R pertence ao grupo "**Unit=C**" e "**Component=RP**", sendo a variável "*rpa[]*". Essas definições estão disponíveis na documentação indicada no capítulo de referências.

|    |       | NCvaria  | able lis | C:\Program Files (x86)\Siemens\NC | Var Selector/Data\SW64\ncv_NcData.mdb |
|----|-------|----------|----------|-----------------------------------|---------------------------------------|
|    | Unit  | Componen | Varia    | leName                            | Туре                                  |
| 1  | B[.]  | S        | орМо     | le                                | WORD                                  |
| 2  | B[.]  | S        | ready    | Active                            | WORD                                  |
| 3  |       | S        | res g    | lections on NC-Variables          |                                       |
| 5  |       | DIAGN    | act      | Option                            |                                       |
| 6  |       | DIAGN    | cutt     |                                   |                                       |
| 7  |       | DIAGN    | cyc      | Selection     Cancel              |                                       |
| 8  | C[.]  | DIAGN    | ipo      | C MD / SE-No.                     |                                       |
| 9  | [C[.] | DIAGN    | ma:      |                                   |                                       |
| 10 | [C[.] | DIAGN    | ma:      | Selection parameters              |                                       |
|    |       |          |          | Unit C 💌                          |                                       |
|    |       |          |          |                                   |                                       |
|    |       |          |          | Component                         |                                       |
|    |       |          |          | Name                              |                                       |
|    |       |          |          |                                   |                                       |
|    |       |          |          | Machine- / Setting-Data No.       |                                       |
|    |       |          |          | No.                               |                                       |
|    |       |          |          |                                   |                                       |
|    |       |          |          |                                   |                                       |

A variável "rpa" refere-se ao parâmetro R do SINUMERIK. O campo "Unit-No" corresponde ao canal do SINUMERIK, enquanto o campo "Line" corresponde ao número do parâmetro R (Line=10 -> parâmetro R9).

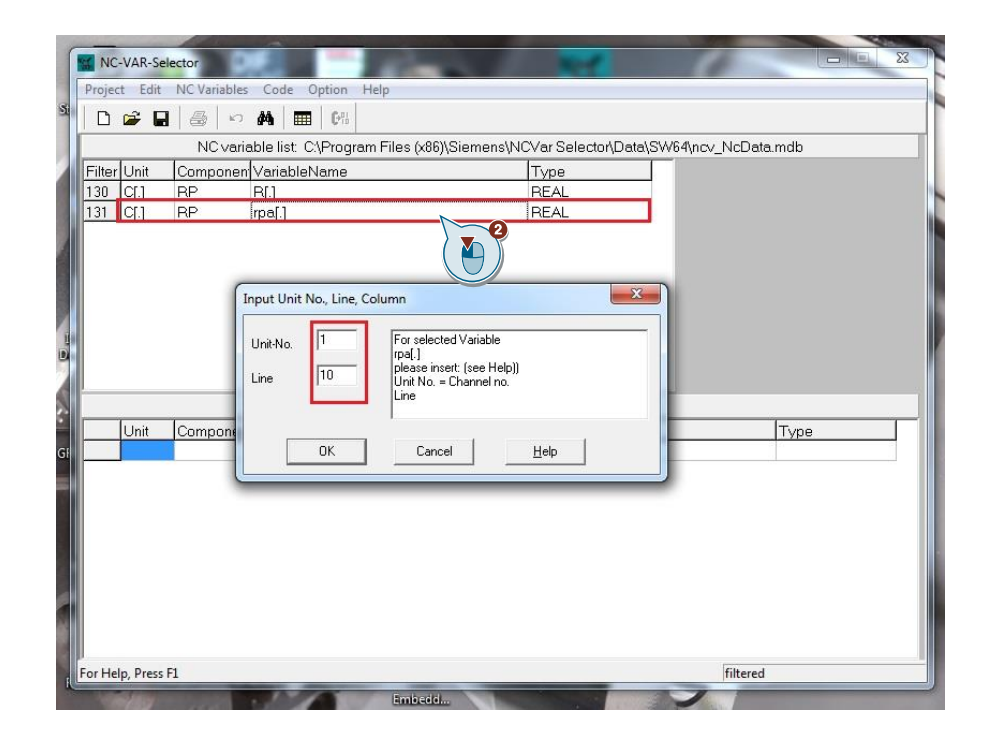

| Filter Unit<br>130 C[.]<br>131 C[.] | NC variable list<br>Componen Variab<br>RP R[]<br>RP [pa]] | st C\Program Files (x86)\Siemens\NCVar S<br>IbleName Type<br>REA<br>REA | Selector/Data/SW64/ncv_Nc       | NcData.mdb   |
|-------------------------------------|-----------------------------------------------------------|-------------------------------------------------------------------------|---------------------------------|--------------|
| Filter Unit<br>130 C[.]<br>131 C[.] | Componen Variab<br>RP R[]<br>RP rpa[]                     | IbleName Type<br>REA                                                    |                                 |              |
| 130 C[.]<br>131 C[.]                | RP R[]<br>RP [pa]]                                        | REA<br>REA                                                              |                                 |              |
| <u>131</u> C[.]                     | RP [rpa[.]                                                | REA                                                                     |                                 |              |
|                                     |                                                           |                                                                         |                                 |              |
|                                     |                                                           |                                                                         |                                 |              |
|                                     |                                                           |                                                                         |                                 |              |
|                                     |                                                           |                                                                         |                                 |              |
|                                     |                                                           |                                                                         |                                 |              |
|                                     |                                                           |                                                                         |                                 |              |
|                                     |                                                           |                                                                         |                                 |              |
|                                     |                                                           |                                                                         |                                 |              |
|                                     |                                                           |                                                                         |                                 |              |
|                                     |                                                           | Project: unknown                                                        |                                 |              |
| Linit                               | Componen Variab                                           | Project unknown                                                         | ias Name                        | Туре         |
| Init<br>1 0[1]                      | Componen Variat                                           | Project unknown<br>bleName S2 A<br>0] C1_F                              | ias Name<br>P_rpa10_1           | REAL         |
| Unit<br>1 <mark>0[1]</mark>         | Componen Variat<br>RP rpa[10                              | Project: unknown<br>ibleName 57.4<br>0] C1_F                            | ias Name<br>P_rpa10_1           | Type<br>REAL |
| 1 [1]                               | Componen Variab<br>RP rpa[10                              | Project: unknown<br>IbleName S7 A<br>0] C1_F                            | i <u>ias Name</u><br>XP_rpa10_1 | Type<br>REAL |
| L Init                              | Componen Variat<br>RP rpa[10                              | Project unknown<br>bleName S7 A<br>0] C1_F                              | i <u>ias Name</u><br>XP_rpa10_1 | Type<br>REAL |
| 1 Init<br>1 C[1]                    | Componen Variab<br>RP rpa(10                              | Project unknown<br>IbleName S7 A<br>0] C1_F                             | lias Name<br>P_rpa10_1          | Type<br>REAL |
| 1 Init<br>1 C[1]                    | Componen Verieb<br>RP rpa[10                              | Project unknown<br>bleName S7 A<br>0] C1_F                              | ias Name<br>AP_rpa10_1          | Type<br>REAL |
| 1 Linit<br>1 C[1]                   | PP pa[10                                                  | Project unknown<br>hleName S2 A<br>0] C1_F                              | ias Name<br>P_rpa10_1           | Type<br>REAL |
| Linit<br>1 C[1]                     | Componen Variat<br>PP rpa[10                              | Project unknown<br>hleName S2A<br>0] C1_F                               | lias Name<br>{P_rpa10_1         | REAL         |

Após a seleção, a primeira variável aparece na lista:

É possível selecionar outras variáveis. No exemplo abaixo a variável de posição do eixo (encoder 1) está sendo selecionada (Unit=C e Component=SEMA -> variável *measPos1[]*). Note que o número do eixo é especificado no campo "Line".

| NC-VAR-Se<br>Project Edit                    | NC Variable          | s Code Option Help                                                     |                                                                               |                     |
|----------------------------------------------|----------------------|------------------------------------------------------------------------|-------------------------------------------------------------------------------|---------------------|
| Filter Unit                                  | NC vari              | able list: C:\Program Files (x86<br>VariableName                       | )\Siemens\NCVar Selector\Data\S                                               | SW64\ncv_NcData.mdb |
| 479 C[.]<br>480 C[.]<br>481 C[.]             | SEMA<br>SEMA         | Ing[.]                                                                 | REAL<br>REAL<br>WORD                                                          |                     |
| 482 C[.]<br>483 C[.]<br>484 C[.]<br>485 C[.] | SEMA<br>SEMA<br>SEMA | measPos1[.]<br>measPos2[.]<br>measPos2[.]                              | REAL                                                                          |                     |
| 486 C[.]<br>487 C[.]<br>488 C[.]             | SEMA<br>SEMA<br>SEMA | n Input Unit No., Line, Column<br>P<br>P<br>Unit-No.<br>Line<br>1<br>V | selected Variable<br>IsPos[1]<br>Ise inzet: [se Help])<br>: No. = Channel no. |                     |
|                                              |                      |                                                                        | Cancel <u>H</u> elp                                                           |                     |
|                                              |                      |                                                                        |                                                                               |                     |
|                                              |                      |                                                                        |                                                                               |                     |
| For Help, Press                              | F1                   |                                                                        |                                                                               | filtered            |

|       |        | 140.00  | andbie nac. O.p. rogrammilies (xoo)(or | emenstracy of Delectorite | /ulu(01104(IICV_I | 4CD ala.mab |   |
|-------|--------|---------|----------------------------------------|---------------------------|-------------------|-------------|---|
| ilter | Unit   | Compone | en VariableName                        | Type                      | ^                 |             |   |
| 79    | C[.]   | SEMA    | kVFactor[.]                            | REAL                      |                   |             |   |
| 30    | C[.]   | SEMA    | lag[.]                                 | REAL                      |                   |             |   |
| 31    | C[.]   | SEMA    | logDriveNo[.]                          | WORD                      |                   |             |   |
| 32    | C[.]   | SEMA    | measFctState[.]                        | WORD                      |                   |             |   |
| 33    | C[.]   | SEMA    | [measPos1[.]                           | REAL                      |                   |             |   |
| 34    | C[.]   | SEMA    | measPos2[.]                            | REAL                      |                   |             |   |
| 35    | C[.]   | SEMA    | measPosDev[.]                          | REAL                      |                   |             |   |
| 36    | C[.]   | SEMA    | measUnit[.]                            | WORD                      |                   |             |   |
| 37    | C[.]   | SEMA    | paramSetNo[.]                          | WORD                      |                   |             |   |
| 38    | [C[.]  | SEMA    | preContrFactTorque[.]                  | REAL                      | -                 |             |   |
|       |        |         | Pro                                    | oject unknown             |                   |             |   |
| 1     | l Init | Compone | an VariahleName                        | S7 Alias Name             | •                 | Туре        | _ |
|       | C[1]   | RP      | rpa[10]                                | C1_RP_rpa10               | _1                | REAL        |   |
|       | C[1]   | SEMA    | measPos1[1]                            | C1_SEMA_me                | easPos11_5        | REAL        |   |
| _     |        |         |                                        |                           |                   |             |   |
|       |        |         |                                        |                           |                   |             |   |
|       |        |         |                                        |                           |                   |             |   |
|       |        |         |                                        |                           |                   |             |   |
|       |        |         |                                        |                           |                   |             |   |
|       |        |         |                                        |                           |                   |             |   |

As variáveis selecionadas aparecem na lista do projeto:

Salve a seleção de variáveis, gerando o arquivo ".var":

| Filter Unit Componen VariableName                                                                                                    | Type |                                                                                                    |      |
|----------------------------------------------------------------------------------------------------|------|----------------------------------------------------------------------------------------------------|------|
| 10         00         00         00         00         00         00         00         00         00         00         00         00         00         00         00         00         00         00         00         00         00         00         00         00         00         00         00         00         00         00         00         00         00         00         00         00         00         00         00         00         00         00         00         00         00         00         00         00         00         00         00         00         00         00         00         00         00         00         00         00         00         00         00         00         00         00         00         00         00         00         00         00         00         00         00         00         00         00         00         00         00         00         00         00         00         00         00         00         00         00         00         00         00         00         00         00         00         00         00         00         00< |      | k Ⅲ▼<br>fied A<br>93:35 E<br>91:06 D<br>11:06 S<br>11:06 S<br>11:05 S<br>11:05 S<br>1 | Туре |
| C(1) SEMA                                                                                                    |      |                                                                                                    | REAL |

| ĥ   | ~ D    |          | Selections                     |                                            |                           |           |
|-----|--------|----------|--------------------------------|--------------------------------------------|---------------------------|-----------|
|     |        |          | Generate                       | Sigmond NCV or Soloctory                   | Data Stale Ange No        | Doto mdb  |
|     | li isa |          | to STEP7 Project               |                                            |                           | .Dala.mub |
| 470 | Onit   | Componen | L. It (The start 1             |                                            | ^                         |           |
| 479 |        | SEMA     | kvracior[.]                    | DEAL                                       |                           |           |
| 400 | C[]    | SEMA     | lag.j                          | WODD                                       |                           |           |
| 101 | CU     | SEMA     | moeoEctState[1                 | WORD                                       |                           |           |
| 102 |        | SEMA     | measi ciolale[.]<br>measPos1[1 | BEAL                                       |                           |           |
| 184 |        | SEMA     | measPos2[]                     | BEAL                                       |                           |           |
| 185 | C[1    | SEMA     | measPosDev[]                   | BEAL                                       |                           |           |
| 186 | CLI    | SEMA     | measUnit[]                     | WORD                                       |                           |           |
| 187 | CLI    | SEMA     | paramSetNo[1                   | WORD                                       |                           |           |
| 488 | ICI.1  | SEMA     | preContrFactTorque[.]          | REAL                                       |                           |           |
|     | 1      | 1        | Preiest CiDrearer Files 6      |                                            | ad NOVer tests            |           |
|     | LInit  | Componen | VariableName                   | νουγωιemensγινωναι Selecti<br>S7 Δlies Nom | onjinevar_teste.var<br>io | Turne     |
| 1   | CI11   | RP       | ma[10]                         | C1 RP ma1                                  | 1 1                       | REAL      |
| 2   | CIII   | SEMA     | meacPoc1[1]                    | C1_FC_IPart                                | -'<br>eacPoc11 5          | REAL      |
| -   | ~01    |          | mean ontri                     |                                            | 0001 0011_0               |           |
|     |        |          |                                |                                            |                           |           |
|     |        |          |                                |                                            |                           |           |

Selecione a opção abaixo para indicar o DB de configuração das variáveis:

Defina o nome simbólico e o número do DB:

| Filter | Unit  | Componen | VariableName          |                     | Type   | ^               |      |
|--------|-------|----------|-----------------------|---------------------|--------|-----------------|------|
| 179    | C[.]  | SEMA     | kVFactor[.]           |                     | REAL   |                 |      |
| 180    | CI.1  | SEMA     | laq[.]                |                     | REAL   |                 |      |
| 181    | C[.]  | SEMA     | logDriveNo[.]         |                     | WORD   |                 |      |
| 182    | C[.]  | SEMA     | measFctState[.]       |                     | WORD   |                 |      |
| 183    | C[.]  | SEMA     | measPos1[]            |                     | REAL   |                 |      |
| 184    | C[.]  | SEMA     | manaDaa211            |                     |        |                 |      |
| 185    | C[.]  | SEMA     | Configuration         |                     |        |                 |      |
| 186    | C[.]  | SEMA     | Generate Measure Syst | em DB Configuration |        |                 |      |
| 187    | C[.]  | SEMA     | -DD washing           |                     | 1      |                 |      |
| 188    | [C[.] | SEMA     | 200                   |                     |        |                 |      |
|        |       |          |                       |                     | ector/ | VCVar_teste.var |      |
|        | Unit  | Componen | Symbolic name         |                     | ame    |                 | Type |
|        | C[1]  | RP       | NCVAR_TEST            |                     | a10_1  |                 | REAL |
| 2      | C[1]  | SEMA     |                       | 1                   | mea    | sPos11_5        | REAL |
|        | 1000  |          | OK                    | Cancel              |        |                 |      |
|        |       |          |                       |                     |        |                 |      |
|        |       |          |                       |                     |        |                 |      |
|        |       |          |                       |                     |        |                 |      |
|        |       |          |                       |                     |        |                 |      |

| D      | 🖻 🖬  | 1 - S    | Selections                        |                         |                 |          |
|--------|------|----------|-----------------------------------|-------------------------|-----------------|----------|
|        |      | NC varia | Sier                              | mens\NCVar Selector\Da  | ta\SW64\ncv_NcE | Data.mdb |
| Filter | Unit | Componen | to STEP7 Project                  | Type                    | A               |          |
| 479    | C[.] | SEMA     | kVFactor[.]                       | REAL                    |                 |          |
| 480    | C[.] | SEMA     | lag[.]                            | REAL                    |                 |          |
| 481    | C[.] | SEMA     | logDriveNo[.]                     | WORD                    |                 |          |
| 482    | C[.] | SEMA     | measFctState[.]                   | WORD                    |                 |          |
| 483    | C[.] | SEMA     | measPos1[.]                       | REAL                    |                 |          |
| 484    | C[.] | SEMA     | measPos2[.]                       | REAL                    |                 |          |
| 485    | C[.] | SEMA     | measPosDev[.]                     | REAL                    |                 |          |
| 486    | C[.] | SEMA     | measUnit[.]                       | WORD                    |                 |          |
| 487    | C[.] | SEMA     | paramSetNo[.]                     | WORD                    |                 |          |
| 488    | C[.] | SEMA     | preContrFactTorque[.]             | REAL                    | +               |          |
|        |      |          | Project: C:\Program Files (x86)\S | Siemens\NCVar Selector\ | NCVar_teste.var |          |
|        | Unit | Componen | VariableName                      | S7 Alias Name           |                 | Type     |
| 1      | C[1] | RP       | rpa(10)                           | C1_RP_rpa10_1           |                 | REAL     |
| 2      | C[1] | SEMA     | measPos1[1]                       | C1_SEMA_mea             | isPos11_5       | REAL     |
|        |      |          |                                   |                         |                 |          |
|        |      |          |                                   |                         |                 |          |
|        |      |          |                                   |                         |                 |          |
|        |      |          |                                   |                         |                 |          |
|        |      |          |                                   |                         |                 |          |

Selecione a opção abaixo para gerar o arquivo fonte ".awl" das variáveis:

Insira um nome para o arquivo:

| Image: Constraint of the second second se | Var Selector/Data\SW64/ncv_NcData.mdb                                                                                                    |
|----------------------------------------------------------------------------------------------------|----------------------------------------------------------------------------------------------------|
| NC variable list: C:\Program Files (x86)\Siemens\NC<br>Filter Unit Componen/VariableName<br>479 C[] SEMA<br>480 C[] SEMA                                                                                                    | Var Selector\Data\SW64\ncv_NcData.mdb                                                                                                    |
| Filter Unit Component/VariableName 479 C[] SEMA 480 C[] SEMA                                                                                                    |                                                                                                    |
| 479 C[] SEMA Save As                                                                                                    |                                                                                                    |
| 480 C[.] SEMA                                                                                                    |                                                                                                    |
| 481         C[]         SEMA         Save in:         MCVar Selector         ▼           482         C[]         SEMA         Name         ▲         ■         ■         ■         ■         ■         ■         ■         ■         ■         ■         ■         ■         ■         ■         ■         ■         ■         ■         ■         ■         ■         ■         ■         ■         ■         ■         ■         ■         ■         ■         ■         ■         ■         ■         ■         ■         ■         ■         ■         ■         ■         ■         ■         ■         ■         ■         ■         ■         ■         ■         ■         ■         ■         ■         ■         ■         ■         ■         ■         ■         ■         ■         ■         ■         ■         ■         ■         ■         ■         ■         ■         ■         ■         ■         ■         ■         ■         ■         ■         ■         ■         ■         ■         ■         ■         ■         ■         ■         ■         ■         ■         ■         ■                                                                                                    | <ul> <li>← </li> <li>▲ </li> <li>▲ </li> <li></li></ul> |
| 486         C[]         SEMA           487         C[]         SEMA           488         C[]         SEMA                                                                                                    | 27/02/2019 1:06<br>27/02/2019 1:06<br>04/12/2018 8:07                                                                                                    |
| Unit         Compon           1         C(1)         RP           2         C(1)         SEMA                                                                                                    | Cancel REAL                                                                                                    |
|                                                                                                    |                                                                                                    |
| or Help, Press F1                                                                                                    | filtered                                                                                                    |

| MC-                          | VAR-Sele<br>t Edit                  | ector<br>NC Variables | Code Option Help             |                                             |          |
|------------------------------|-------------------------------------|-----------------------|------------------------------|---------------------------------------------|----------|
|                              |                                     |                       | Generate                     |                                             |          |
|                              |                                     | NC varie              | to STEP7 Project             | Siemens/NCVar Selector/Data/SW64/ncv_NcL    | Jata.mdb |
| Filter                       | Unit                                | Component             |                              | lype ^                                      |          |
| 4/9                          | C[.]                                | SEMA                  | kVFactor[.]                  | REAL                                        |          |
| 480                          | C[.]                                | SEMA                  | lag[.]                       | REAL                                        |          |
| 481                          | C[.]                                | SEMA                  | logDriveNo[.]                | WORD                                        |          |
| 482                          | C[.]                                | SEMA                  | measFctState[.]              | WORD                                        |          |
| 483                          | C[.]                                | SEMA                  | measPos1[.]                  | REAL                                        |          |
| 484                          | C[.]                                | SEMA                  | measPos2[.]                  | REAL                                        |          |
| 485                          | C[.]                                | SEMA                  | measPosDev[.]                | REAL                                        |          |
| 486                          | C[.]                                | SEMA                  | measUnit[.]                  | WORD                                        |          |
| 487                          | C[.]                                | SEMA                  | paramSetNo[.]                | WORD                                        |          |
| 488                          | 188 C[.] SEMA preContrFactTorque[.] |                       | preContrFact   orque[.]      | REAL                                        |          |
|                              |                                     |                       | Project: C:\Program Files (x | (86)\Siemens\NCVar Selector\NCVar_teste.var |          |
|                              | Unit Componen VariableName          |                       | VariableName                 | S7 Alias Name                               | Type     |
| 1                            | C[1]                                | RP                    | rpa[10]                      | C1_RP_rpa10_1                               | REAL     |
| 2                            | C[1]                                | SEMA                  | measPos1[1]                  | C1_SEMA_measPos11_5                         | REAL     |
|                              |                                     |                       |                              |                                             |          |
|                              |                                     |                       |                              |                                             |          |
| DB to STEP7 Project filtered |                                     |                       |                              |                                             |          |

Transfira o arquivo de variáveis para o projeto no STEP 7:

Selecione o projeto no STEP 7 e conforme a transferência:

| Data.mdb  |
|-----------|
|           |
|           |
|           |
|           |
|           |
|           |
|           |
|           |
|           |
|           |
|           |
| Tune      |
| BEAL      |
| BEAL      |
| T THE THE |
|           |
|           |
|           |
|           |
|           |
|           |
|           |
|           |

| Ki Voji View Options Help      View Options Help      Jaynung - Notepad      File Edit Format View Help      Import file: Ci\Program Files (x86)\Siemens\WcVar Selector\ncvar.asc      Form: 0     Warning(s): 0     Conflict(s): 0 |                                                                                                    |  |
|----------------------------------------------------------------------------------------------------|----------------------------------------------------------------------------------------------------|--|
| Rie Verw Options Help                                                                                                    | 🕻 LAD/STL/FBD : Program blocks                                                                                                    |  |
| □ sym_inp.Notepad         File Edit Format View Help         Import file: C:\Program Files (x86)\Siemens\Ncvar Selector\ncvar.asc                                                                                                   | File View Options Help                                                                                                    |  |
| <pre></pre>                                                                                                    |                                                                                                    |  |
|                                                                                                    | Image: Symme - Notepad         File Edit Format View Help         Image: Tapport file: c:\program Files (x86)\Siemens\KCVar Selector\ncvar.asc         Error: 0         Warring(s): 0         Conflict(s): 0 |  |

É gerado um log após o término da transferência com o resultado:

## 3.2 Programação no STEP 7

A estrutura do DB criado pode ser visualizada:

| ddress Name               | Туре       | Initial value | Comment |
|---------------------------|------------|---------------|---------|
| 0.0                       | STRUCT     |               |         |
| +0.0 C1_RP_rpa10_1        | STRUCT     |               |         |
| +0.0 SYNTAX_ID            | BYTE       | B#16#82       |         |
| +1.0 bereich_u_einheit    | BYTE       | B#16#41       |         |
| +2.0 spalte               | WORD       | W#16#1        |         |
| +4.0 zeile                | WORD       | W#16#A        |         |
| +6.0 bausteintyp          | BYTE       | B#16#15       |         |
| +7.0 ZEILENANZAHL         | BYTE       | B#16#1        |         |
| +8.0 typ                  | BYTE       | B#16#F        |         |
| +9.0 laenge               | BYTE       | B#16#8        |         |
| =10.0                     | END_STRUCT |               |         |
| +10.0 C1_SEMA_measPos11_5 | STRUCT     |               |         |
| +0.0 SYNTAX_ID            | BYTE       | B#16#82       |         |
| +1.0 bereich_u_einheit    | BYTE       | B#16#41       |         |
| +2.0 spalte               | WORD       | W#16#5        |         |
| +4.0 zeile                | WORD       | W#16#1        |         |
| +6.0 bausteintyp          | BYTE       | B#16#71       |         |
| +7.0 ZEILENANZAHL         | BYTE       | B#16#1        |         |
| +8.0 typ                  | BYTE       | B#16#F        |         |
| +9.0 laenge               | BYTE       | B#16#8        |         |
| =10.0                     | END_STRUCT |               |         |
| =20.0                     | END STRUCT |               |         |

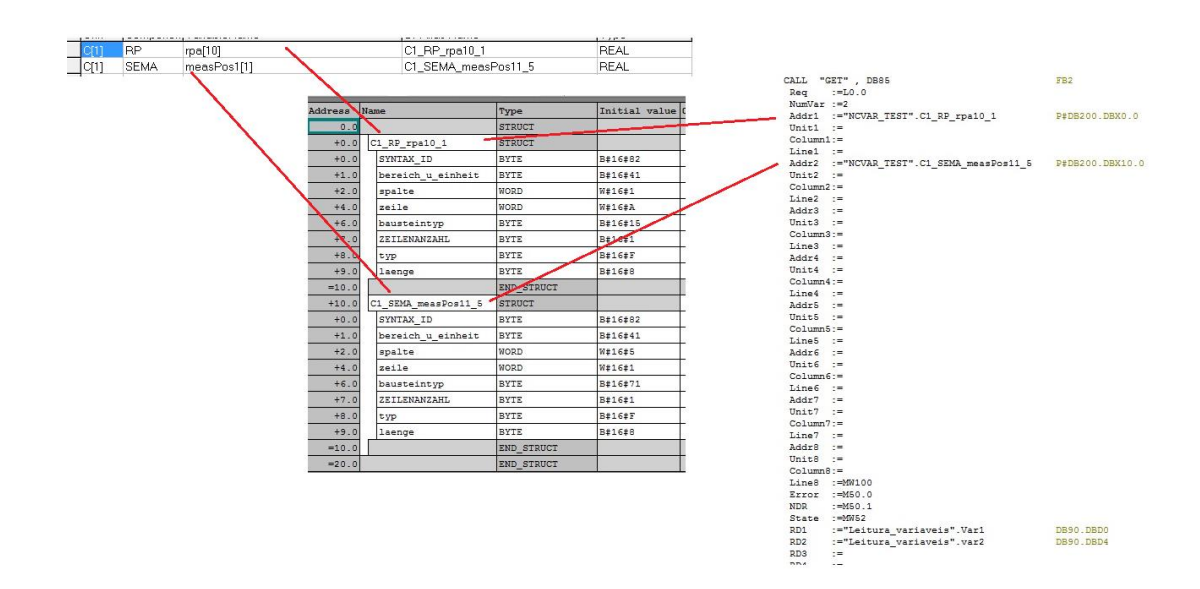

Para realizar a leitura das variáveis no PLC utilize o bloco "FB 2 GET". As variáveis a serem lidas devem ser indicadas através dos campos "*Addrx*". Insira nesse campo o endereço do DB200 que corresponde à variável selecionada.

As variáveis a serem lidas devem ser indicadas através dos campos "Addrx". Insira nesse campo o endereço do DB criado pelo NC-Var, que corresponde às variáveis selecionadas. Os valores são transferidos para os campos "RD1" até "RD8".

Após o download dos blocos configurados, a monitoração das variáveis pode ser realizada através de uma VAT:

| Machine | Position [mm] | R variables |       |
|---------|---------------|-------------|-------|
| X1      | 53 760        | R 0         | 0     |
|         | 33.700        | R1          | 0     |
| Y1      | 0.000         | R 2         | 0     |
| 74      | 0.000         | R 3         | 0     |
| 21      | 0.000         | R 4         | 0     |
|         |               | R 5         | 0     |
|         |               | R 6         | 0     |
|         |               | R 7         | 0     |
|         |               | R 8         | 0     |
|         |               | R 9         | 8.325 |
|         |               | R 10        | 98    |

| Var - [Variable table2_ONLINE] |                                                           |            |                          |                |              |             |           |
|--------------------------------|-----------------------------------------------------------|------------|--------------------------|----------------|--------------|-------------|-----------|
| 1 👪                            | 🕍 Table Edit Insert PLC Variable View Options Window Help |            |                          |                |              |             |           |
| -122                           | D                                                         | 🗃 🖬 🍯      |                          | ≗ <b>£</b> ?   | 0            | 66 47 6     | r Mi Iker |
|                                |                                                           | Address    | Symbol                   | Display format | Status value | Modify valu |           |
| 1                              |                                                           | DB80.DBD 0 | "Leitura_variaveis".Var1 | FLOATING_POINT | 8.325        |             |           |
| 2                              |                                                           | DB80.DBD 4 | "Leitura_variaveis".Var2 | FLOATING_POINT | 53.76        |             |           |
| 3                              |                                                           |            |                          |                |              |             |           |
| 4                              |                                                           |            |                          |                |              |             |           |
| 5                              |                                                           |            |                          |                |              |             |           |
| 6                              |                                                           |            |                          |                |              |             |           |
| 7                              |                                                           |            |                          |                |              |             |           |
| 8                              |                                                           |            |                          |                |              |             |           |
| 0                              |                                                           |            |                          |                |              |             |           |

# 4. Informações adicionais

## 4.1. Histórico

| Versão            | Data       | Alteração           | Autor            |  |
|-------------------|------------|---------------------|------------------|--|
| V1.0.0            | 28/06/2019 | Elaboração          | Alexandre Caldas |  |
| V0.0.0 08/07/2019 |            | Revisão             | Denilson Pegaia  |  |
| V1.0.0            | 08/07/2019 | Primeira publicação | Denilson Pegaia  |  |

## 5. Referências

### 5.1. SIOS (Siemens Industry online Support)

Através do SIOS, (<u>https://support.industry.siemens.com/cs/start?lc=en-BR</u>) apresenta uma vasta gama de informações aos usuários. Ele inclui manuais, FAQ (perguntas e respostas mais comuns), avisos de lançamento de produto, downloads, etc.

Clicando em Product Support, você pode acessar um buscador que auxiliará no encontro das informações desejadas.

### 5.2 Documentação para referência

A documentação que contém as variáveis descritas nesse procedimento pode ser acessada através do link abaixo:

https://support.industry.siemens.com/cs/br/pt/view/109763239/en SINUMERIK 840DsI

https://support.industry.siemens.com/cs/br/pt/view/108677557/en SINUMERIK 810D/840D/840Di

# 6. Suporte técnico e treinamento

### Suporte técnico

A informação que você precisa (FAQ, manuais, arquivos, fórum) pode estar no Portal do Suporte Técnico:

https://support.industry.siemens.com/cs/?lc=en-BR

Requisição de suporte (novos chamados): https://support.industry.siemens.com/my/br/pt/requests/#createRequest

Centro de treinamento - SITRAIN

Informações: www.siemens.com.br/sitrain